## 9. Animacja

Animację dodajemy do slajdu przez opcję Pokaz -> Animacja niestandardowa.

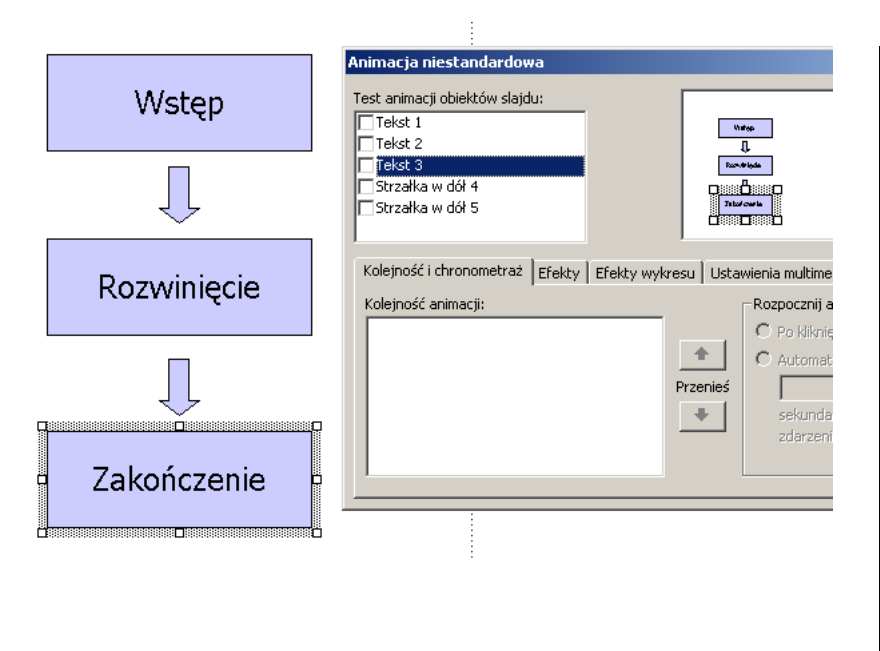

W polach wyboru Test animacji obiektów slajdu możemy zaznaczyć, które obiekty slajdu mają być animowane. Kolejność animacji ustawiamy w zakładce Kolejność i chronometraż, natomiast sposób pojawiania się i/lub wygasania obiektu w

zakładce Efekty.

Aby animować więcej niż jeden obiekt na raz należy je przedtem zgrupować. W tym celu należy je zaznaczyć klikając na nich z wciśniętym klawiszem Shift, następnie kliknąć poza zaznaczonym obszarem prawym przyciskiem myszy i z menu kontekstowego wybrać opcję Grupuj.

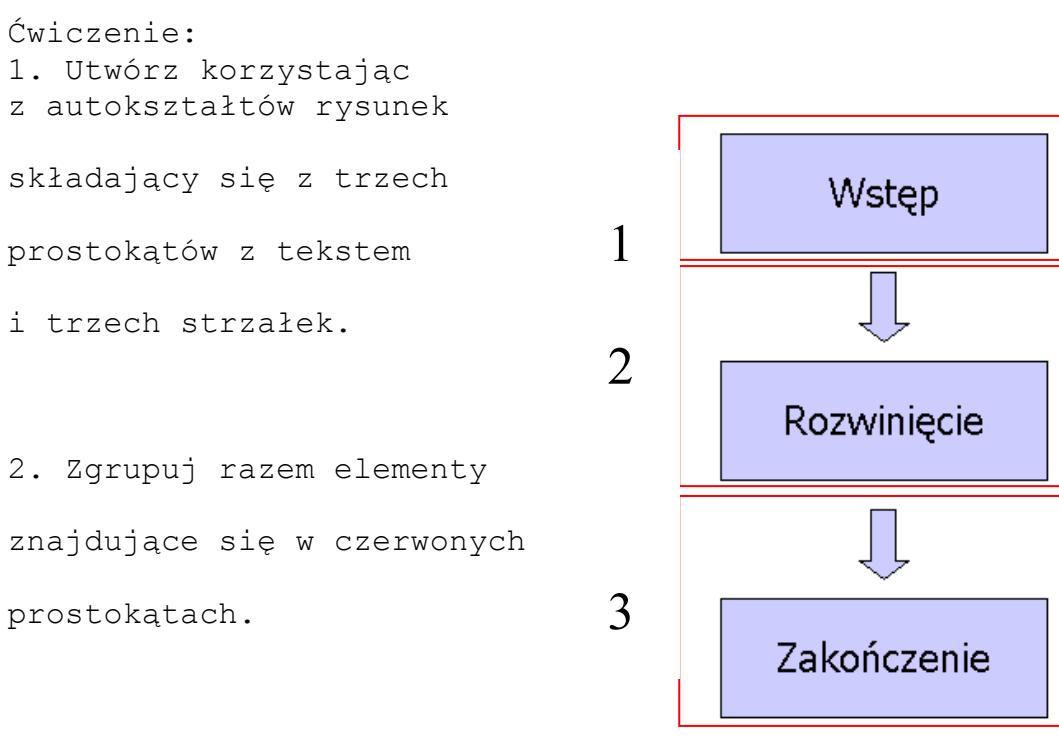

3. Dodaj efekty animacji do

poszczególnych grup obiektów, tak, aby pojawiały się po kolei po klikaniu myszą.